# 在交換機上配置組播屬性

### 目標

組播轉發可實現一對多資訊傳播。組播應用程式可用於向多個客戶端分發資訊,在這種情況下客戶 端不需要接收整個內容。典型的應用是類似有線電視的服務,客戶可以在傳輸過程中加入頻道,並 在頻道結束前離開。

資料僅傳送到相關埠。僅將資料轉發到相關埠可節省頻寬和鏈路上的主機資源。

預設情況下,所有多點傳播訊框會湧向虛擬區域網路(VLAN)的所有連線埠。 通過在交換機上啟用網 橋組播過濾狀態,可以有選擇地僅轉發到相關埠,並在其餘埠上過濾(丟棄)組播。

本文說明如何啟用組播過濾,並定義交換機上轉發IPv6和IPv4地址型別組播幀的方式。

## 適用裝置

- Sx250系列
- Sx300系列
- Sx350系列
- •SG350X系列
- Sx500系列
- Sx550X系列

### 軟體版本

- 1.4.7.06 Sx300、Sx500
- 2.2.8.04 Sx250、Sx350、SG350X、Sx550X

#### 配置組播屬性

步驟1.登入交換器的網路型公用程式,然後在「Display Mode」下拉式清單中選擇Advanced。

附註:可用選單選項可能會因裝置型號而異。在本示例中,使用了SG350X-48MP。

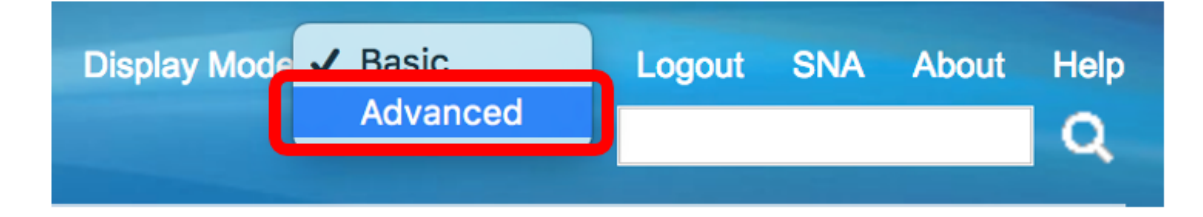

附註:如果您有Sx300或Sx500系列交換機,請跳至<u>步驟2</u>。

<u>步驟2</u>.選擇Multicast > Properties。

| <ul> <li>Multicast</li> </ul>                    |                           |
|--------------------------------------------------|---------------------------|
| Properties                                       |                           |
| MAC Group Address                                |                           |
| IP Multicast G                                   | roup Address              |
| <ul> <li>IPv4 Multicast Configuration</li> </ul> |                           |
| IGMP Snoop                                       | bing                      |
| IGMP Interface Settings                          |                           |
| IGMP VLAN Settings                               |                           |
| IGMP Proxy                                       |                           |
| IPv6 Multicast                                   | Configuration             |
| IGMP/MLD Sr                                      | ooping IP Multicast Group |
| Multicast Router Port                            |                           |
| Forward All                                      |                           |
| Unregistered Multicast                           |                           |

步驟3.選中Bridge Multicast Filtering Status欄位中的Enable覈取方塊以啟用過濾。

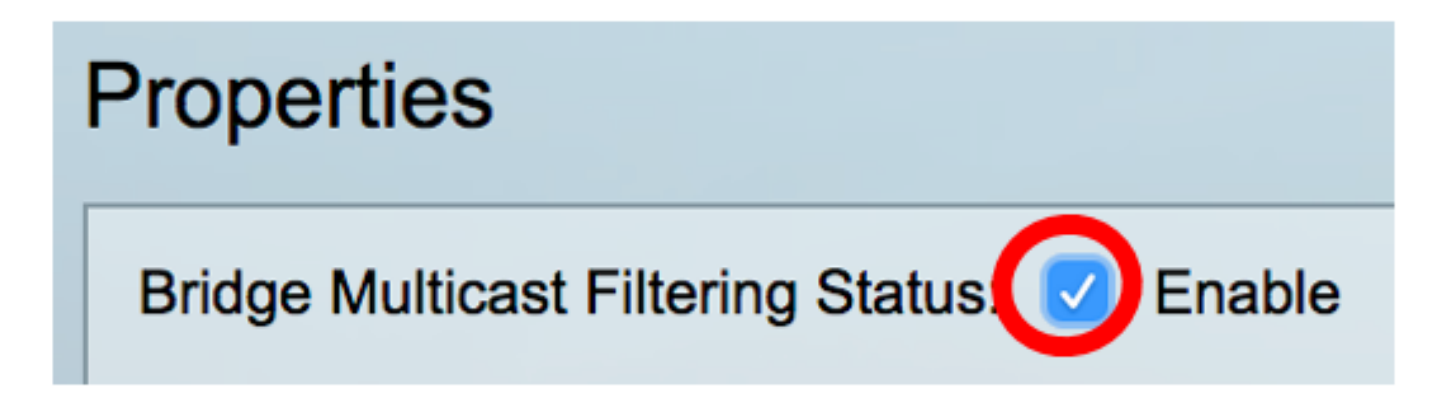

步驟4.從要為其定義組播幀轉發的VLAN ID下拉選單中選擇所需的VLAN ID。

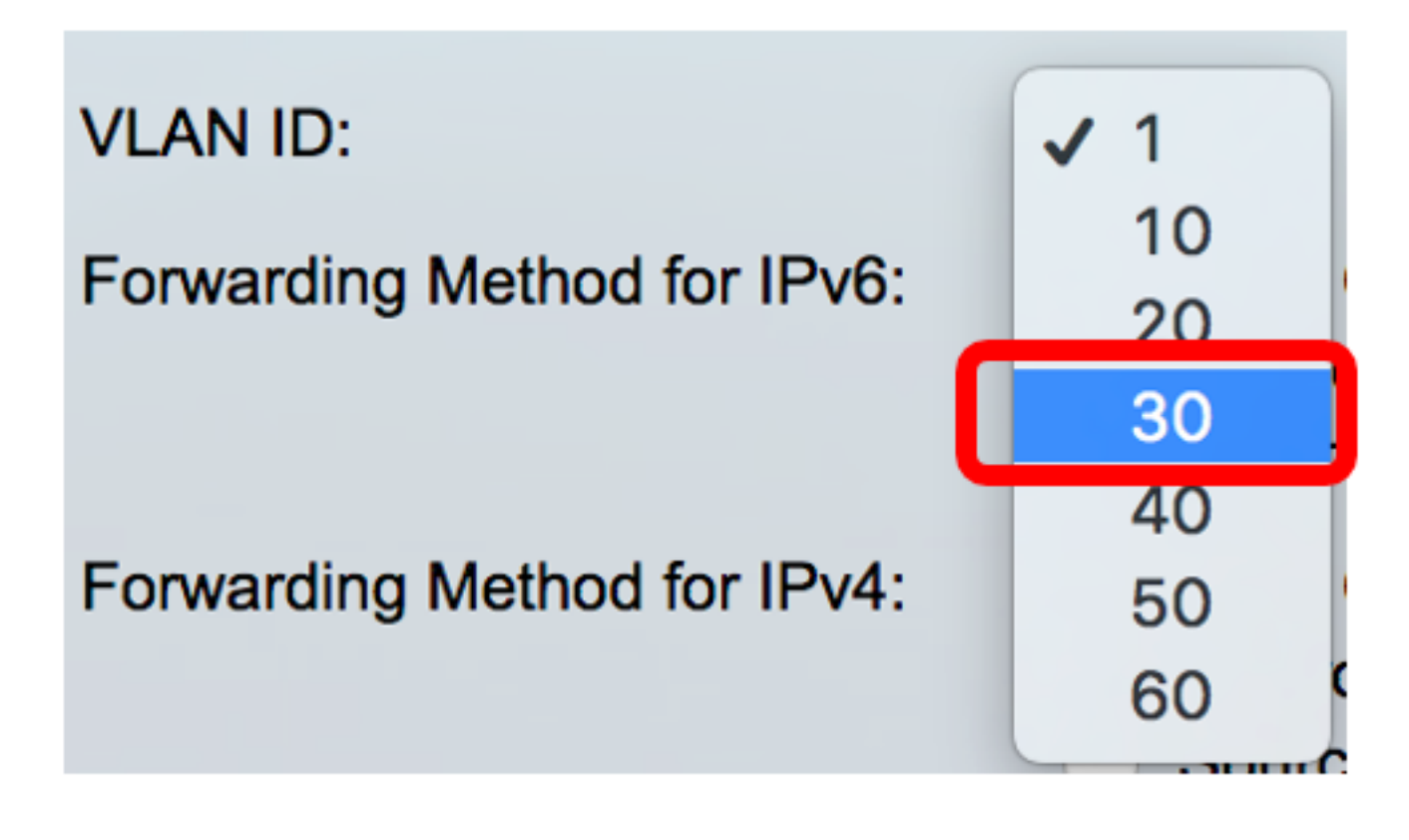

附註:在此範例中,已選擇VLAN 30,但下拉清單將僅包含先前建立的VLAN ID。

步驟5.在Forwarding Method for IPv6欄位中按一下以下單選按鈕之一以定義IPv6組播幀的轉發方式。

- MAC組地址 幀轉發由目標媒體訪問控制(MAC)地址完成。
- IP組地址 幀轉發由目標IP地址完成。
- 源特定IP組地址 幀轉發由源IP地址和目標IP地址共同完成。

Forwarding Method for IPv6:

MAC Group Address IP Group Address Source Specific IP Group Address

附註:在本示例中,選擇了MAC組地址。

步驟6.在Forwarding Method for IPv4欄位中按一下以下單選按鈕之一,以定義轉發IPv4組播幀的方式。

Forwarding Method for IPv4:

MAC Group Address

- IP Group Address
- Source Specific IP Group Address
- MAC組地址 幀轉發由目的MAC地址完成。
- IP組地址 幀轉發由目標IP地址完成。
- 源特定IP組地址 幀轉發由源IP地址和目標IP地址共同完成。

附註:在本示例中,選擇了MAC組地址。

#### 步驟7.按一下Apply以儲存變更。

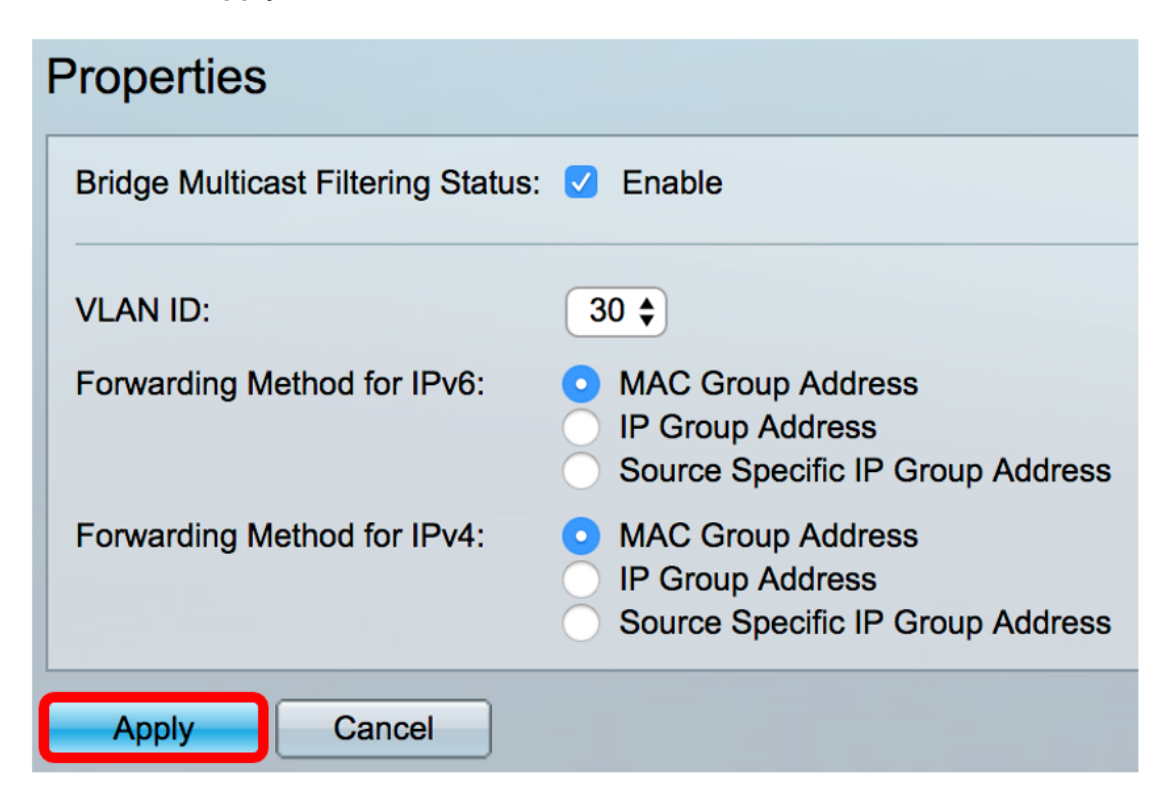

步驟8.(可選)按一下Save,將已設定的設定儲存到啟動組態檔中。

| -Port Gigabit PoE S                                                               | Save cisco Language: English 🗘                                                                            |  |
|-----------------------------------------------------------------------------------|----------------------------------------------------------------------------------------------------|--|
| Properties                                                                        |                                                                                                    |  |
| Success. To permanently save the configuration, go to the File Operations page or |                                                                                                    |  |
| Bridge Multicast Filtering Status: 🗹 Enable                                       |                                                                                                    |  |
| VLAN ID:                                                                          | 30 \$                                                                                                    |  |
| Forwarding Method for IPv6:                                                       | <ul> <li>MAC Group Address</li> <li>IP Group Address</li> <li>Source Specific IP Group Address</li> </ul> |  |
| Forwarding Method for IPv4:                                                       | <ul> <li>MAC Group Address</li> <li>IP Group Address</li> <li>Source Specific IP Group Address</li> </ul> |  |
| Apply Cancel                                                                      |                                                                                                    |  |

現在,您應該在交換機上成功配置組播屬性。